#### Introduction to GitHub Desktop and Visual Studio Code

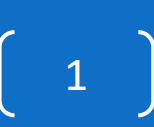

#### Initial GitHub Desktop screen

| File Edit View Repository Branch Help<br>Let's get started!<br>Add a repository to GitHub Desktop to start collaborating |                                                                                                    |
|----------------------------------------------------------------------------------------------------|----------------------------------------------------------------------------------------------------|
| S Create a tutorial repository                                                                                           | Filter your repositories                                                                                                    |
| Clone a repository from the Internet                                                                                     | ਸ੍ਵ pjw-demo/example<br>maxwell-pai789                                                                                                    |
| + Create a New Repository on your hard drive                                                                             | maxwell-pai789/g01-github-pjw-demo         maxwell-pai789/g02-hello-pjw-demo                                                                                                    |
| Add an Existing Repository from your hard drive                                                                          | , and the second second s                                                                                                    |
|                                                                                                    | The second second secon |
| ProTip! You can drag & drop an existing repository folder here to add it to Desktop                                      | 67<br>* o                                                                                                    |
|                                                                                                    | ······································                                                                                                    |

## Available web repositories to clone

| File Edit View Repository Branch Help                                                  | – – ×                                                                                             |
|----------------------------------------------------------------------------------------|---------------------------------------------------------------------------------------------------|
| Let's get started!<br>Add a repository to GitHub Desktop to start collaborating        |                                                                                                   |
| Security Create a tutorial repository                                                  | Filter your repositories C Your repositories                                                      |
| Clone a repository from the Internet                                                   | မှာ pjw-demo/example<br>maxwell-pai789                                                            |
| + Create a New Repository on your hard drive                                           | <ul> <li>maxwell-pai789/g01-github-pjw-demo</li> <li>maxwell-pai789/g02-hello-pjw-demo</li> </ul> |
| Add an Existing Repository from your hard drive                                        |                                                                                                   |
|                                                                                        | A A A                                                                                             |
|                                                                                        | 67                                                                                                |
| ProTip! You can drag & drop an existing repository folder here to add it to<br>Desktop | × •                                                                                               |
|                                                                                        |                                                                                                   |

# Selecting a repository

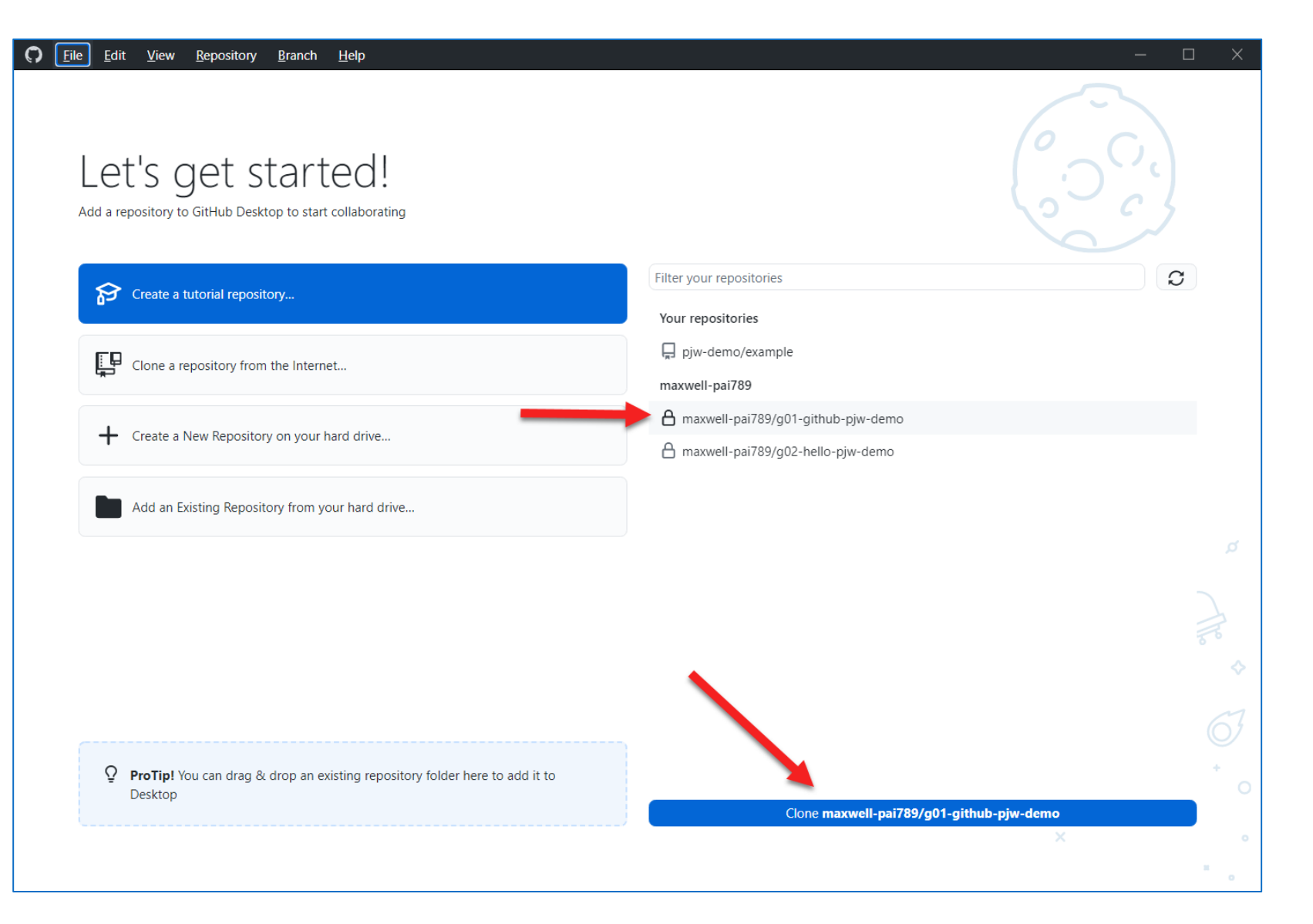

## The repository will be a subdirectory

 $\square$ 

| Filter your repositories     Clone a repository.        Clone a repository from the Internet      Clone a repository (IL or GitHub Enterprise ULL    Https://github.com/maxwell-pai789/g01-github-pjw-demo_git    Local path   Clone Clone    Clone a repository from your hard of      ProTipl You can drag & drop an existing repository folder here to add it to    Desktop      Clone maxwell-pai789/g01-github-pjw-demo                                                                                                    | File Edit View Repository Branch Help Let's get started Add a repository to GitHub Desktop to start collabor | l<br>•                                                                      |                                                         |                       |                      |
|----------------------------------------------------------------------------------------------------|----------------------------------------------------------------------------------------------------|-----------------------------------------------------------------------------|---------------------------------------------------------|-----------------------|----------------------|
| Clone a repository from the Internet  Clone a repository from the Internet  Clone a repository on your hard dr  Clone a repository from your hard dr  Add an Existing Repository from your hard  Clone a repository from your hard dr  Clone a repository from your hard dr  Clone a repository from | Create a tutorial repository                                                                                 |                                                                             | Filter your re                                          | positories            | 0                    |
| Clone a repository from the Internet          GitHub.com       GitHub Enterprise       URL         +       Create a New Repository on your hard or       Repository URL or GitHub username and repository         Image: Add an Existing Repository from your hard       Image: Add an Existing Repository from your hard       Image: Add an Existing Repository from your hard         Clone       Clone       Cancel         Image: Clone a repository from your hard       Clone       Cancel         ProTip! You can drag & drop an existing repository folder here to add it to Desktop       Clone maxwell-pal789/g01-github-pjw-demo                                                                                                    |                                                                                                    | Clone a repository                                                          |                                                         | ×                     |                      |
| Create a New Repository on your hard dr Repository URL or GitHub username and repository (hubot/cool-repo) (hubot/cool-repo) (hubot/cool-repo) (hubot/cool-repo) (hubot/cool-repo) (clore cancel Cone Cancel ProTipl You can drag & drop an existing repository folder here to add it to Desktop Clone maxwell-pai789/g01-github-pjw-demo                                                                                                    | Clone a repository from the Internet                                                                         | GitHub.com                                                                  | GitHub Enterprise                                       | URL                   |                      |
| Add an Existing Repository from your har<br>Local path<br>C\Users\wilco\Documents\pai789\g01-github-pjw-demo Choose Clone Cancel<br>ProTip! You can drag & drop an existing repository folder here to add it to<br>Desktop Clone maxwell-pai789/g01-github-pjw-demo                                                                                                    | + Create a New Repository on your hard dri                                                                   | Repository URL or GitHub u<br>(hubot/cool-repo)<br>https://github.com/maxwe | sername and repository<br>II-pai789/g01-github-pjw-demo | git                   |                      |
| Clone Cancel                                                                                                    | Add an Existing Repository from your hard                                                                    | Local path<br>C:\Users\wilco\Documents                                      | \pai789\g01-github-pjw-demo                             | Choose                |                      |
| ProTip! You can drag & drop an existing repository folder here to add it to Desktop Clone maxwell-pai789/g01-github-pjw-demo                                                                                                    |                                                                                                    |                                                                             | Clone                                                   | Cancel                |                      |
| ProTip! You can drag & drop an existing repository folder here to add it to     Desktop     Clone maxwell-pai789/g01-github-pjw-demo                                                                                                    |                                                                                                    |                                                                             |                                                         |                       |                      |
| Clone maxwell-pai789/g01-github-pjw-demo                                                                                                    | ProTip! You can drag & drop an existing rep<br>Desktop                                                       | pository folder here to add it t                                            | 0                                                       |                       | *<br>0               |
|                                                                                                    |                                                                                                    |                                                                             |                                                         | Clone maxwell-pai789/ | /g01-github-pjw-demo |

# Specifying how you will use the fork

| <b>()</b> File Edit View Repository       | Branch Help                                                                                                    | - 🗆 X                      |
|-------------------------------------------|----------------------------------------------------------------------------------------------------|----------------------------|
| Current repository<br>g01-github-pjw-demo | 운 Current branch · C Fetch origin<br>main · · · · · · · · · · · · · · · · · · ·                                                                                                    |                            |
| Changes History                           |                                                                                                    |                            |
| 0 changed files                           | How are you planning to use this fork? $\times$                                                                                                    | 4                          |
|                                           | You have changes on this branch. What would you like to do with them?                                                                                                    | uggestions for             |
|                                           | To contribute to the parent project<br>We will help you contribute to the maxwell-pai789/pai789-sp25-g01-<br>github-e110-github-1 repository                                                  |                            |
|                                           | For my own purposes<br>We will help you contribute to the maxwell-pai789/g01-github-pjw-demo<br>repository                                                                                    | Open in Visual Studio Code |
|                                           | <ul> <li>Pull requests targeting maxwell-pai789/g01-github-pjw-demo will be shown in the pull request list.</li> <li>Issues will be created in maxwell-pai789/g01-github-pjw-demo.</li> </ul> | Show in Explorer           |
|                                           | <ul> <li>"View on GitHub" will open maxwell-pai789/g01-github-pjw-demo in the browser.</li> <li>New broad on water and a maxwell pai720 (-01 pithub piw demo) a default</li> </ul>            | Main effect for the class: |
|                                           | <ul> <li>New branches will be based on maxwell-pai/89/g01-github-pjw-demo s default<br/>branch.</li> </ul>                                                                                    | What's shown by "View o    |
| Summary (required)                        | <ul> <li>Autocompletion of user and issues will be based on maxwell-pai789/g01-github-<br/>pjw-demo.</li> </ul>                                                                               |                            |
| Description                               | Continue Cancel                                                                                                    |                            |
| R+                                        |                                                                                                    |                            |
| Commit to main                            |                                                                                                    |                            |

6

on GitHub"

## GitHub Desktop after cloning

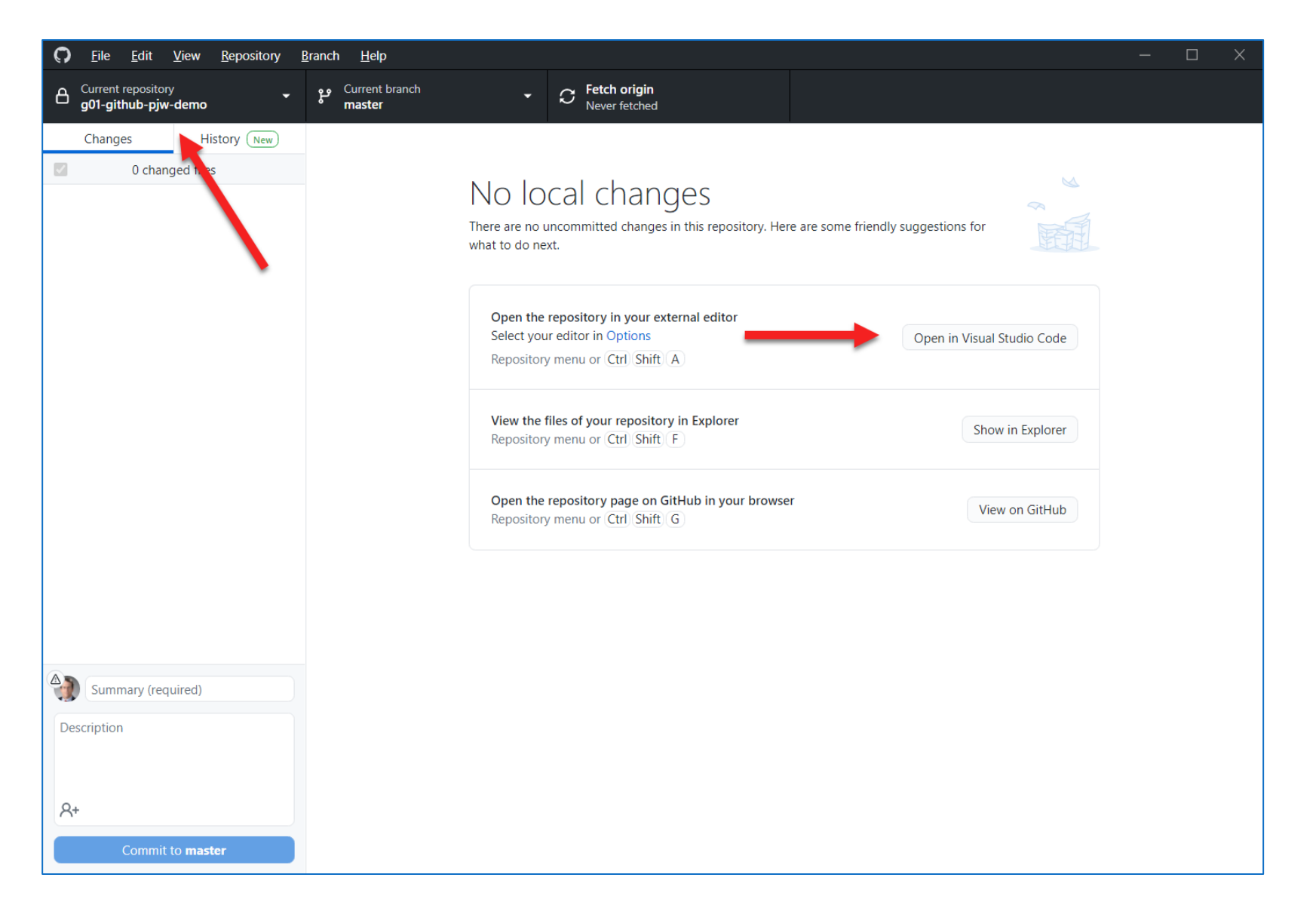

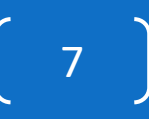

# PAI 789 Advanced Policy Analysis

8

# Opening the repository in VS Code

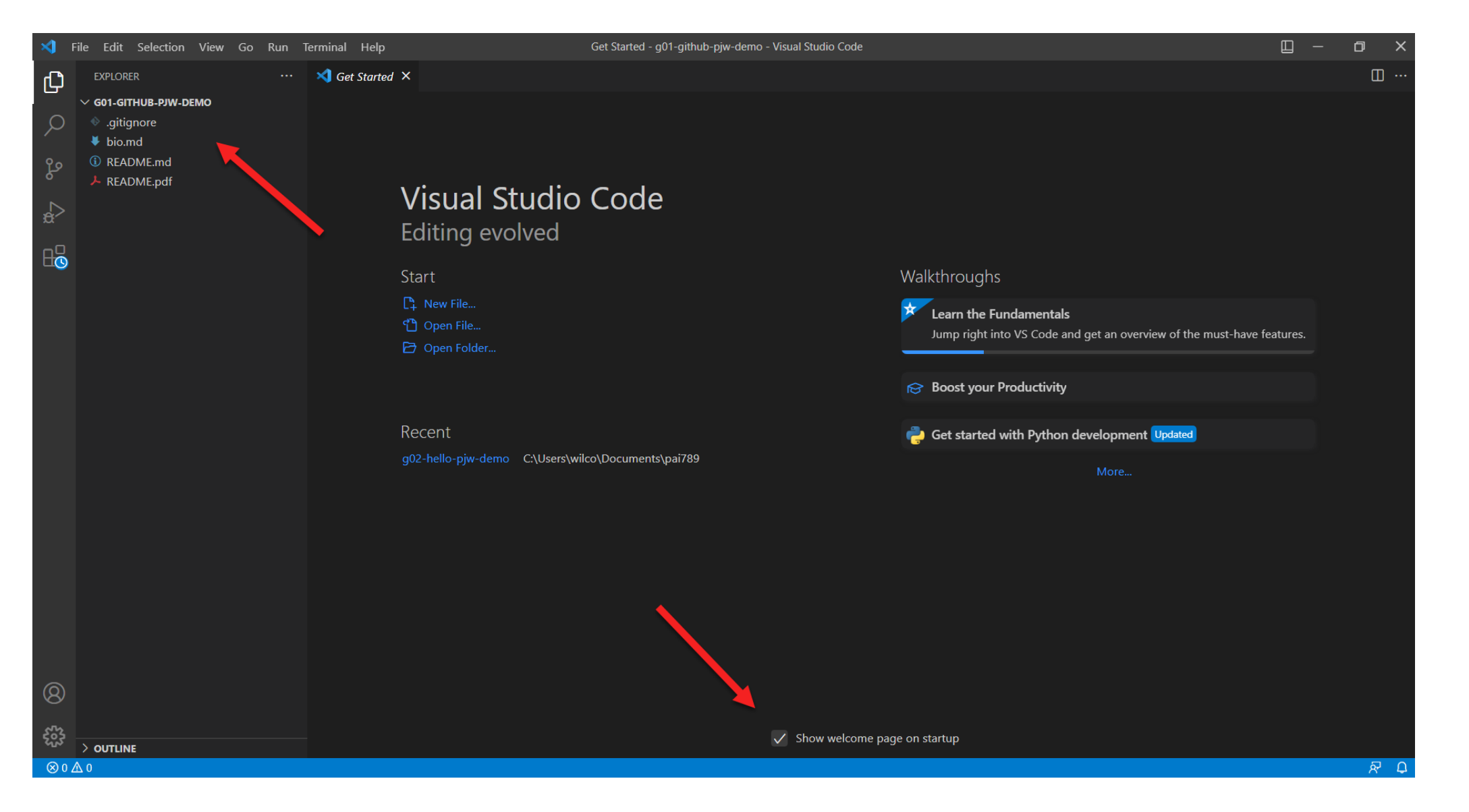

# Opening bio.md and turning on the MD previewer

| ×1 - F   | File Edit Selection View Go Run                      | Terminal Help bio.md - g01-github-pjw-demo - Visual Studio Code                                                                                            | <u> </u>                                                                                                    |
|----------|------------------------------------------------------|----------------------------------------------------------------------------------------------------|----------------------------------------------------------------------------------------------------|
| Ch       | EXPLORER ····                                        | ¥ bio.md ×                                                                                                    | ··· 🛙 🕄                                                                                                    |
|          | 〜 <b>G01-GITHUB-PJW-DEMO</b> 口 日 ひ 日<br>◇ .gitignore | <ul> <li>bio.md &gt; Im # PAI 789 Information Sheet</li> <li>1 # PAI 789 Information Sheet</li> </ul>                                                      | The second second second second second second second second second second second second second second second se |
| مر<br>مر | <ul> <li>bio.md</li> <li>README.md</li> </ul>        | 2<br>3 ### 1. Home Town<br>4                                                                                                    | LAND AND AND AND AND AND AND AND AND AND                                                                        |
| ہ<br>ج   | FREADME.pdf                                          | 5 Where are you from? If you're an international student please<br>6 tell me the city, not just your country.                                              |                                                                                                    |
| ~<br>₽₽  |                                                      | 8 ?response?                                                                                                    |                                                                                                    |
|          |                                                      | 10 ### 2. PAI 724 Data-Driven Decision Making<br>11                                                                                                    |                                                                                                    |
|          |                                                      | 12 Have you taken it?<br>13<br>14 ?response?                                                                                                    |                                                                                                    |
|          |                                                      | 15<br>16 ### 3. Coding Background                                                                                                    |                                                                                                    |
|          |                                                      | <ul> <li>Tell me a little about your coding background. What languages</li> <li>have you used (if any) and how comfortable are you with them?</li> </ul>   |                                                                                                    |
|          |                                                      | 20<br>21 ?response?<br>22                                                                                                    |                                                                                                    |
|          |                                                      | 23 ### 4. GIS Background 24                                                                                                    |                                                                                                    |
|          |                                                      | <ul> <li>Have you worked with spatial data and software (GIS) before?</li> <li>If you have, say a little about how comfortable you are with it.</li> </ul> |                                                                                                    |
|          |                                                      | 28 <b>?response?</b><br>29                                                                                                    |                                                                                                    |
|          |                                                      | 30 ### 5. Policy, Research or Career Interests 31 32 Tell me a little about your professional interests. What kinds                                        |                                                                                                    |
| ହ        |                                                      | 33 of topics would you like to work on or where would you like to<br>34 work?                                                                              |                                                                                                    |
| 553      |                                                      | 35<br>36 ?response?<br>— 37                                                                                                    |                                                                                                    |
| ⊗ 0 ∠    | > OUTLINE<br>A 0                                     |                                                                                                    | Ln 1, Col 1 Spaces: 4 UTF-8 CRLF Markdown & 요                                                                   |

## Edit in left pane, live formatted preview on right

| ★                                                                  | erminal <u>H</u> elp Preview bio.md - g01-github-pjw-demo - Visual Studio C                                                                                                    | Code 🔲 – 🗇 🗙                                                                                                    |
|--------------------------------------------------------------------|----------------------------------------------------------------------------------------------------|----------------------------------------------------------------------------------------------------|
| EXPLORER ····                                                      | ¥ bio.md × ····                                                                                                    | E Preview bio.md × °b Ш ···                                                                                                    |
| ✓ G01-GITHUB-PJW-DEMO [↓ [] ひ @                                    | <ul> <li>♦ bio.md &gt; 	■ # PAI 789 Information Sheet</li> <li>1 # PAI 789 Information Sheet</li> <li>2</li> </ul>                                                                                                    | PAI 789 Information Sheet                                                                                                    |
| Image: Read Me.md         ▶ READ ME.pdf         Image: Read Me.pdf | <pre>3 ### 1. Home Town 4 5 Where are you from? If you're an international student please 6 tell me the city, not just your country. 7 7 8 ?response? 9 10 ### 2. PAI 724 Data-Driven Decision Making 11 12 Have you taken it? 13 14 ?response? 15 16 ### 3. Coding Background 17 18 Tell me a little about your coding background. What languages 19 have you used (if any) and how comfortable are you with them? 20 </pre> | <ul> <li>1. Home Town</li> <li>Where are you from? If you're an international student please tell me the city, not just your country.</li> <li>?response?</li> <li>2. PAI 724 Data-Driven Decision Making<br/>Have you taken it?</li> <li>?response?</li> <li>3. Coding Background<br/>Tell me a little about your coding background. What languages have you used (if any) and how comfortable are you with them?</li> <li>?response?</li> </ul> |
|                                                                    | <pre>21 ?response? 22 23 ### 4. GIS Background 24 25 Have you worked with spatial data and software (GIS) before? 26 If you have, say a little about how comfortable you are with     it. 27 28 ?response? 29 30 ### 5. Policy, Research or Career Interests 31 32 Tell me a little about your professional interests. What     kinds 33 of topics would you like to work on or where would you like     to 34 work?</pre>    | <ul> <li>4. GIS Background</li> <li>Have you worked with spatial data and software (GIS) before? If you have, say a little about how comfortable you are with it.</li> <li>?response?</li> <li>5. Policy, Research or Career Interests</li> <li>Tell me a little about your professional interests. What kinds of topics would you like to work on or where would you like to work?</li> <li>?response?</li> </ul>                                |
|                                                                    | 35                                                                                                    |                                                                                                    |

## Answering the first question

| EXPLORER       ** bio.md       Image: Control of the part of the part of the | 🛛 – ō 🗙                              |
|----------------------------------------------------------------------------------------------------|--------------------------------------|
| Col-GITHUB-PUW-DEMO          # bio.md > = # PAI TAB Information Sheet > = ### 1.Home Town           PAI TAB Information Sheet > = ### 1.Home Town           PAI TAB Informatin Sheet > = ### 1.Home Town                                                                                                    | d ×                                  |
| 31<br>32 Tell me a little about your professional interests. What                                                                                                    | ************************************ |
| 8<br>33 of topics would you like to work on or where would you like                                                                                                    |                                      |
| to                                                                                                    |                                      |
| > OUTLINE 34 WORK?                                                                                                    |                                      |

# More information about Markdown

h.

Link available on the class web page

| 🖪 Classes × 💭 Markdown Ch                                                                                               | eatsheet $\cdot$ adam-p $	imes$ | +         |      |         |            |         |        |      |     | × |
|----------------------------------------------------------------------------------------------------|---------------------------------|-----------|------|---------|------------|---------|--------|------|-----|---|
| $\leftarrow \rightarrow \mathbf{C}$ $\textcircled{a}$ $\textcircled{b}$ $\gg$ $\bigcirc$ $\textcircled{a}$ https://gith | ub.com/adam-p/n 80              | % Ľ       | ☆    | 子 三     | -4         |         | 4      | J    | »   | ≡ |
| Search or jump to 7 Pull requests                                                                                       | lssues Marketplace Exp          | olore     |      |         |            |         | ¢      | + •  | @ • | ^ |
| 🛱 adam-p/markdown-here (Public)                                                                                         | (                               | ⊙ Watch   | 1k 👻 | ণ্ট For | k 10.5k    | \$      | Star 5 | 4.2k | •   |   |
| <> Code 💽 Issues 281 ألم Pull requests 26 🕑 A                                                                           | tions 🗄 Projects I              | 🛱 Wiki    | 🕑 Se | curity  | 🗠 Insig    | hts     |        |      |     |   |
| Markdown Cheatsheet<br>Adam Pritchard edited this page on May 29, 2017 · 96 revisions                                   |                                 |           |      |         |            |         |        |      |     |   |
| This is intended as a quick reference and showcase. For more                                                            | complete info, see John         | Gruber's  |      |         | es 10      |         |        |      |     |   |
| Note that there is also a Cheatsheet specific to Markdown H                                                             | ere if that's what you're l     | ookina fo | r    | Find a  | Page       |         |        |      |     |   |
| You can also check out more Markdown tools.                                                                             |                                 | ooning to |      | → Hor   | me         |         |        |      |     |   |
| Table of Contents                                                                                                    |                                 |           |      | ▸ Cor   | npatibilit | y       |        |      |     |   |
| Headers                                                                                                    |                                 |           |      | ► Dev   | velopmen   | t Notes |        |      |     |   |
| Emphasis<br>Lists                                                                                                    |                                 |           |      | T Ma    | rkdown C   | boatcho | ot     |      |     |   |
| Links                                                                                                    |                                 |           |      | - Ivid  | Table      | of Cont | er     |      |     |   |
| Images                                                                                                    |                                 |           |      | н       | aders      | or cont | ents   |      |     |   |
| Code and Syntax Highlighting                                                                                            |                                 |           |      | н1      | educio     |         |        |      |     |   |
| Tables                                                                                                    |                                 |           |      |         | 2          |         |        |      |     |   |
| Blockquotes                                                                                                    |                                 |           |      |         | с<br>Н3    |         |        |      |     |   |
| Inline HTML                                                                                                    |                                 |           |      |         | 113        |         |        |      |     |   |
| Horizontal Rule                                                                                                    |                                 |           |      |         | Π4<br>με   |         |        |      |     |   |
| Line Breaks                                                                                                    |                                 |           |      |         | HD<br>LLC  |         |        |      |     |   |
| YouTube Videos                                                                                                    |                                 |           |      |         | H6         |         |        |      |     |   |
|                                                                                                    |                                 |           |      | Alt-    | H1         |         |        |      |     |   |
| Headers                                                                                                    |                                 |           |      | A       | it-H2      |         |        |      |     | ~ |

# GitHub Desktop after saving file and exiting VS Code

| File Edit View Repository E               | Branch Help                                                          | – 🗆 X        |
|-------------------------------------------|----------------------------------------------------------------------|--------------|
| Current repository<br>g01-github-pjw-demo | P     Current branch     Petch origin       master     Never fetched |              |
| Changes 1 History New                     | bio.md                                                               | <b>竣 -</b> • |
| 1 changed file                            |                                                                      |              |
| ✓ bio.md                                  | 6 6 tell me the city, not just your country. 7 7                     |              |
|                                           | <pre>8 -?response?<br/>8 +Boulder, CO</pre>                          |              |
|                                           | 9 9<br>10 10 ### 2. PAI 724 Data-Driven Decision Making<br>11 11     |              |
|                                           |                                                                      |              |
|                                           |                                                                      |              |
|                                           |                                                                      |              |
|                                           |                                                                      |              |
|                                           |                                                                      |              |
|                                           |                                                                      |              |
|                                           |                                                                      |              |
|                                           |                                                                      |              |
|                                           |                                                                      |              |
| Update bio.md                             |                                                                      |              |
| Description                               |                                                                      |              |
|                                           |                                                                      |              |
| R+                                        |                                                                      |              |
| Commit to master                          |                                                                      |              |

# Adding a log message and committing the changes

| Dile Edit View Repository                                                                      | 🗘 File Edit View Repository Branch Help – — — X                                                                                                    |            |  |  |
|------------------------------------------------------------------------------------------------|----------------------------------------------------------------------------------------------------|------------|--|--|
| Current repository<br>g01-github-pjw-demo                                                      | P     Current branch<br>master     Fetch origin<br>Never fetched                                                                                   |            |  |  |
| Changes 1 History New                                                                          | bio.md                                                                                                    | • <b>•</b> |  |  |
| 1 changed file                                                                                 | . <u>.</u> @@ -5,7 +5,7 @@                                                                                                    |            |  |  |
| ✓ bio.md                                                                                       | <ul> <li>5 Where are you from? If you're an international student please</li> <li>6 tell me the city, not just your country.</li> <li>7</li> </ul> |            |  |  |
|                                                                                                | <pre>8 -?response?<br/>+Boulder, CO</pre>                                                                                                    |            |  |  |
|                                                                                                | 9 9<br>10 10 ### 2. PAI 724 Data-Driven Decision Making<br>11 11                                                                                   |            |  |  |
|                                                                                                |                                                                                                    |            |  |  |
| Updated home town<br>A longer explanation could go here if<br>needed<br>R+<br>Commit to master |                                                                                                    |            |  |  |

#### GitHub Desktop after the commit

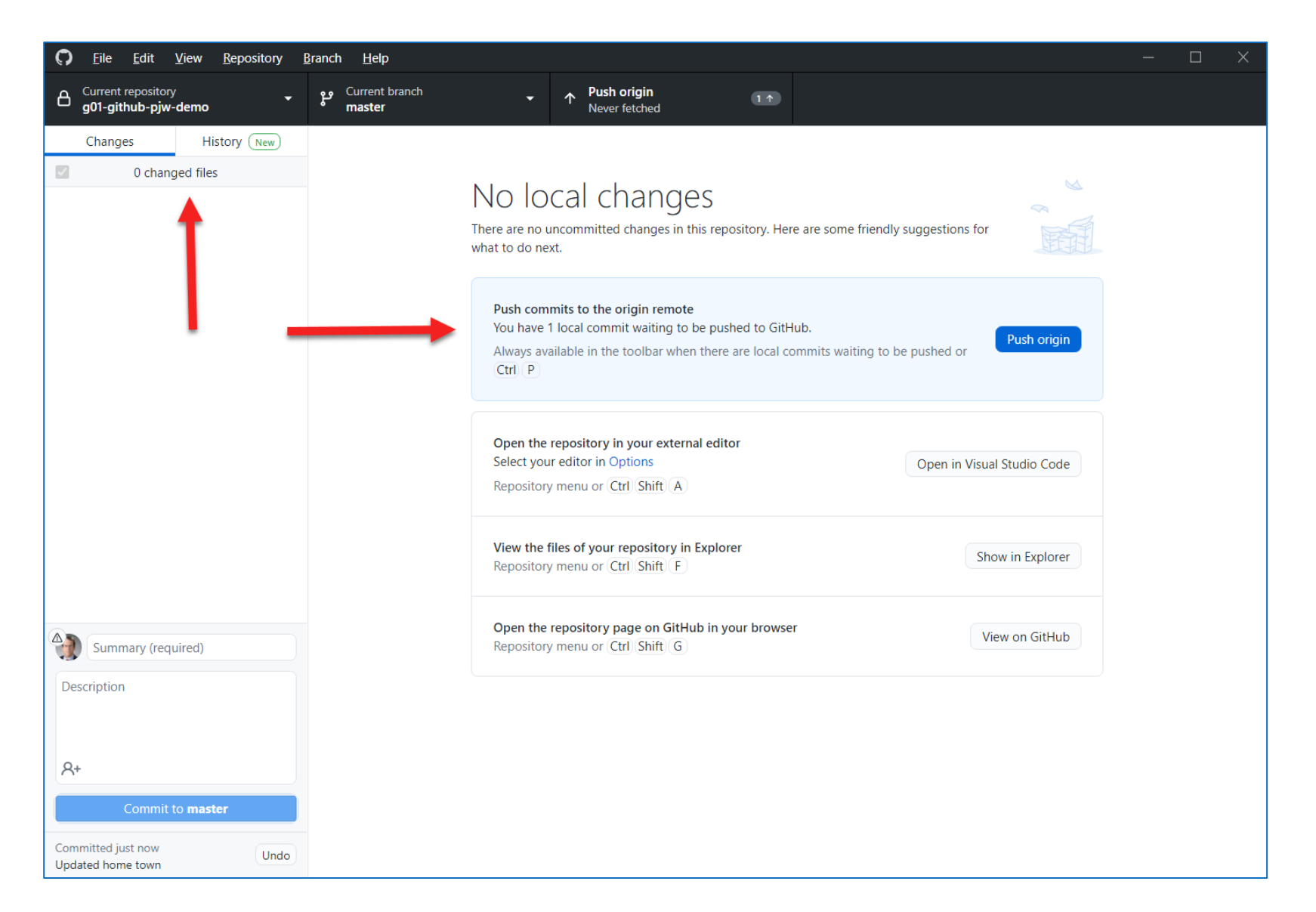

## GitHub Desktop after push

| C File Edit View Repository B             | <u>a</u> ranch <u>H</u> elp |                                                                                                    | — | $\times$ |
|-------------------------------------------|-----------------------------|----------------------------------------------------------------------------------------------------|---|----------|
| Current repository<br>g01-github-pjw-demo | وع Current branch<br>master | - C Fetch origin<br>Last fetched just now                                                                                                    |   |          |
| Changes History New                       |                             |                                                                                                    |   |          |
| 0 changed files                           |                             | No local changes<br>There are no uncommitted changes in this repository. Here are some friendly suggestions for<br>what to do next.             |   |          |
|                                           |                             | Open the repository in your external editor         Select your editor in Options         Repository menu or Ctrl Shift A                       |   |          |
|                                           |                             | View the files of your repository in Explorer         Show in Explorer           Repository menu or [Ctrl] [Shift] [F]         Show in Explorer |   |          |
|                                           |                             | Open the repository page on GitHub in your browser<br>Repository menu or Ctrl Shift G                                                           |   |          |
|                                           |                             |                                                                                                    |   |          |
| Summary (required)                        |                             |                                                                                                    |   |          |
| Description                               |                             |                                                                                                    |   |          |
| ۹+                                        |                             |                                                                                                    |   |          |
| Commit to <b>master</b>                   |                             |                                                                                                    |   |          |

## Navigating to the web version

| 89 Advanced Policy Analysi X                        | +                                                                                                |      | _                  | ð | × |
|-----------------------------------------------------|--------------------------------------------------------------------------------------------------|------|--------------------|---|---|
| $ ightarrow$ C $rac{1}{2}$                          | O A https://wilcoxen.maxwell.insightworks.com/pages/4874.html                                    | 120% | $\bigtriangledown$ |   | ≡ |
| Maxwell                                             | Syracuse<br>University                                                                           |      |                    |   |   |
| Peter J Wilcoxen<br>PAI 789 Ad                      | vanced Policy Analysis                                                                           |      |                    |   |   |
| General Informat                                    | on About the Course                                                                              |      |                    |   |   |
| General Informa<br>General i                        | tion, Textbook and Requirements<br>formation that you may need at the beginning of the semester. |      |                    |   |   |
| Course Outline<br>Prelimina                         | ry lists of topics that will be covered this semester.                                           |      |                    |   |   |
| Materials from (<br>Where to                        | lass Sessions<br>find PDFs of notes and other materials from each class.                         |      |                    |   |   |
| Quick Reference f                                   | or Google Classroom, Slack and GitHub                                                            |      |                    |   |   |
| Google classroo<br>Slack workspac<br>GitHub organiz | m ir76f7r<br>e pai789s22<br>ation maxwell-pai789                                                 |      |                    |   |   |
| Key Resources                                       |                                                                                                  |      |                    |   |   |
| Course Google I<br>Access to                        | rive Folder<br>data files that aren't built into the assignment repositories.                    |      |                    |   |   |
| Software Packag<br>Download                         | es<br>links for key software packages used throughout the semester.                              |      |                    |   |   |
| Announcements                                       |                                                                                                  |      |                    |   |   |
| Jan 24 Weld                                         | ome!                                                                                             |      |                    |   |   |
| Assignments                                         |                                                                                                  |      |                    |   |   |
| 1. Google Classr<br>2. GitHub Userr                 | om Setup (p01) - In class 1/24<br>ame (p02) - In class 1/24                                      |      |                    |   |   |

## Your list of class repositories

| Q Advanced Policy Analysis       ×       +                                                                                                    | - 0 ×                                                                                                    |  |
|----------------------------------------------------------------------------------------------------|----------------------------------------------------------------------------------------------------|--|
| $\leftarrow \rightarrow C$ $\bigtriangleup$ https://github.com/maxwell-pai789/                                                                                        | 120% 公 💿 🔳                                                                                                    |  |
| Search or jump to / Pull requests Issues Marketplace Explore                                                                                                    | Ļ +• 🦫                                                                                                    |  |
| Advanced Policy Analysis<br>This page supports PAI 789, a course at Syracuse University's Maxwell School<br>Syracuse, New York Chttps://wilcoxen.maxwell.insightworks |                                                                                                    |  |
| Popular repositories                                                                                                    |                                                                                                    |  |
|                                                                                                    | People                                                                                                    |  |
| maxwell-pai789 doesn't have any pinned public repositories yet.                                                                                                    | This organization has no public members. You<br>must be a member to see who's a part of this<br>organization. |  |
| Repositories                                                                                                    | Report abuse                                                                                                  |  |
| Q Find a repository Type - Sort -                                                                                                    |                                                                                                    |  |
| g01-github-pjw-demo       Private         g01-github-pjw-demo created by GitHub Classroom         ☆ 0       ♀ 0       0       ♀ 0       ↓ 0       Updated 1 hour ago  |                                                                                                    |  |

# Viewing the repository

| maxwell-pai789/g01-github-pjw x +                                               |                                                                  |                                        |                                                                                                    | - 0 X       |
|---------------------------------------------------------------------------------|------------------------------------------------------------------|----------------------------------------|----------------------------------------------------------------------------------------------------|-------------|
| $\leftarrow$ $\rightarrow$ $ m C$ $ m (c)$ https://github.com/maxwell-pai789/g0 | -github-pjw-demo                                                 |                                        | 2 t₀ t=                                                                                                    | Not syncing |
| Search or jump to 7 Pull reque                                                  | sts Issues Marketplace Explore                                   |                                        |                                                                                                    | Ċ +• 🏠      |
| A maxwell-pai789 / g01-github-pjw-demo                                          | rivate                                                           |                                        | Image: Second state     Image: Second state       Image: Second state     Image: Second state       Ima | ☆ Star 0 ▼  |
| <> Code ⊙ Issues îî Pull requests ⊙ Actions                                     | 🗄 Projects 🕮 Wiki 😲 Security                                     | 🗠 Insights 🛛 🕸 Settings                |                                                                                                    |             |
| ဖို master 🚽 ဖို 1 branch 📎 0 tags                                              |                                                                  | Go to file Add file - Code -           | About                                                                                                    | ŵ           |
| <b>pjwilcoxen</b> Updated home town                                             |                                                                  | 427feaf 1 hour ago 🕚 2 commits         | g01-github-pjw-demo created by GitHub<br>Classroom                                                                                                    |             |
| 🗅 .gitignore                                                                    | Initial commit                                                   | 4 days ago                             | Readme                                                                                                    |             |
| 🗅 README.md                                                                     | Initial commit                                                   | 4 days ago                             | <ul> <li>☆ 0 stars</li> <li>① 1 watching</li> </ul>                                                                                                    |             |
| C README.pdf                                                                    | Initial commit                                                   | 4 days ago                             | <b>% 0</b> forks                                                                                                    |             |
| 🗅 bio.md                                                                        | Updated home town                                                | 1 hour ago                             |                                                                                                    |             |
| i⊟ README.md                                                                    |                                                                  | Ø                                      | Releases No releases published                                                                                                    |             |
| Exercise: GitHub                                                                | Basics                                                           |                                        | Create a new release                                                                                                    |             |
| Summary                                                                         |                                                                  |                                        | Packages<br>No packages published                                                                                                    |             |
| This is a starter exercise to get ever<br>also gives me some very helpful ba    | yone up to speed on using GitHub and VS<br>ckground information. | Code for computational assignments. It | Publish your first package                                                                                                    |             |

# Checking the change

| Image: spin-demo/bio.md at x                                                                  | - 0 ×                                                                       |
|-----------------------------------------------------------------------------------------------|-----------------------------------------------------------------------------|
| ← → C 🗈 https://github.com/maxwell-pai789/g01-github-pjw-demo/blob/master/bio.md              | P t₂ t = t Not syncing                                                      |
| Search or jump to 7 Pull requests Issues Marketplace Explore                                  | Ç +• <mark>6</mark> 9•                                                      |
| A maxwell-pai789 / g01-github-pjw-demo Private<br>generated from wilcoxen-courses/e110-github | • Watch 1 →         • Fork 0         • Star 0         •         •         • |
| <> Code 💿 Issues 🏦 Pull requests 🕟 Actions 🖽 Projects 🖽 Wiki ① Security 🗠 Insights 🕸 Settings |                                                                             |
| ع master → g01-github-pjw-demo / bio.md                                                       | Go to file ····                                                             |
| <b>pjwilcoxen</b> Updated home town                                                           | Latest commit 427feaf 1 hour ago 🛛 History                                  |
| At 2 contributors 🖳 💮                                                                         |                                                                             |
| i ∃ 36 lines (21 sloc)   755 Bytes                                                            | <> C Raw Blame C C C 1                                                      |
| PAI 789 Information Sheet                                                                     |                                                                             |
| <b>1. Home Town</b>                                                                           |                                                                             |
| Boulder, CO                                                                                   |                                                                             |
| 2. PAI 724 Data-Driven Decision Making                                                        |                                                                             |
| Have vou taken it?                                                                            |                                                                             |

# Two things to remember

- 1. 🔺 Push your changes 🔺
- 2. Check the web version to make sure